# Dessin au trait d'après démo de Joël

• Ouvrir photo de base et dupliquer l'arrière plan *et vérifier que le fond est blanc* (**touche D** *pour retour aux paramètres de base*)

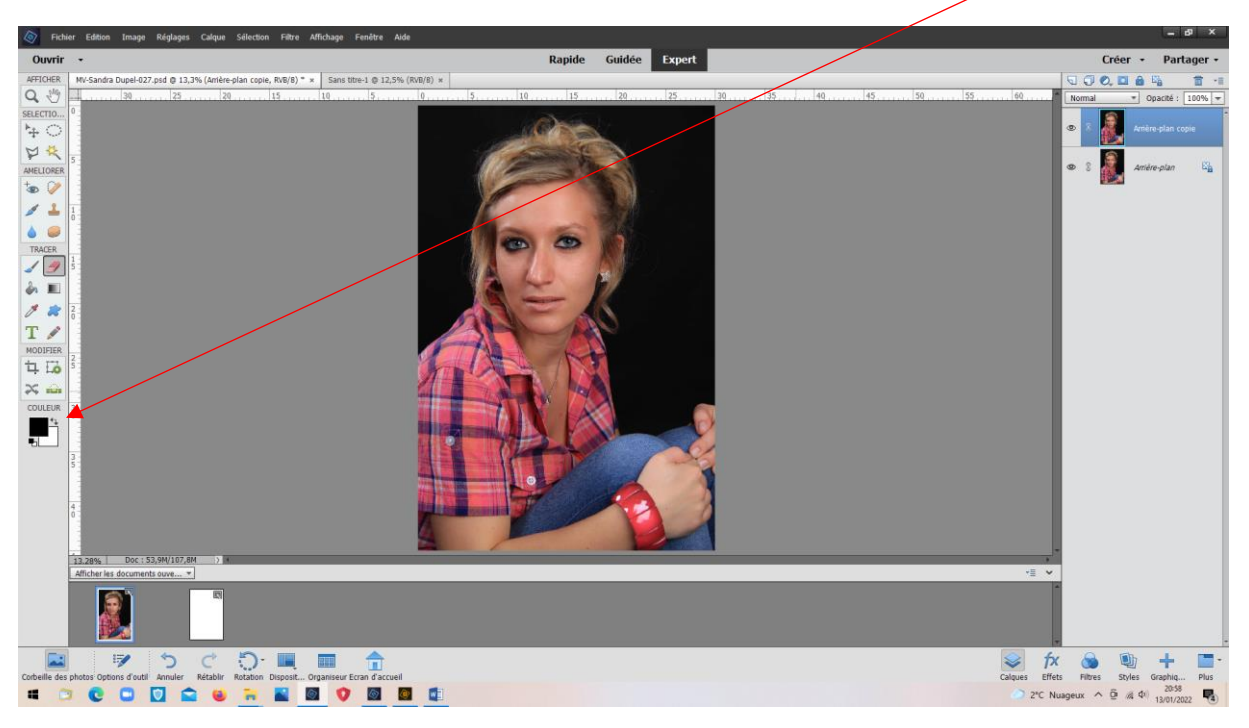

# • Réglages > convertir en noir et blanc

| 🔕 Fichier Edition Image Réglages Calque Sélection Filtre Affichag                                                                                                    | e Feniltre Alde                                                                                                    | _ & ×                                                                                                    |
|----------------------------------------------------------------------------------------------------|----------------------------------------------------------------------------------------------------|----------------------------------------------------------------------------------------------------|
| Ouvrir -                                                                                                    | Rapide Guidée Expert                                                                                                    | Créer + Partager +                                                                                                    |
| OUNTR -   EFUERS Min-Sanda Duple 427 gal 0 13.3% (dantes plan cape, Roll())** Smith   SMACTION - - -   SMACTION - - - -   SMACTION - - - - -   SMACTION - - - - - -   SMACTION - - - - - - - - - - - - - - - - - - - - - - - - - - - - - - - - - - - - - - - - - - - - - - - - - - - - - - - - - - - - - - - - - - - < | Rapide Guidée Expert   10 the 1.0 12.2% (N08/9) * 5 10 15 22 25 10 15 40 45 90 55 00   Converts on noise at blanc X   Image: Source of the second of the second of the s | Créer - Partager -                                                                                                    |
|                                                                                                    | Sekctoner ur si/e :   Effet erfannuge Auster Tresenté :   Dornal Parsages satissaté   Parsages satissaté Ruide :                                                                                                    |                                                                                                    |
|                                                                                                    |                                                                                                    |                                                                                                    |
| Cobelle des photos Options d'outil Annuler Rétablir Rotation Disposit Organism                                                                                                    | ur Erze d'actuel Calques                                                                                                    | fx image image im |

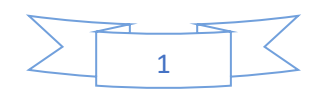

L'arrière plan copie est en noir et blanc

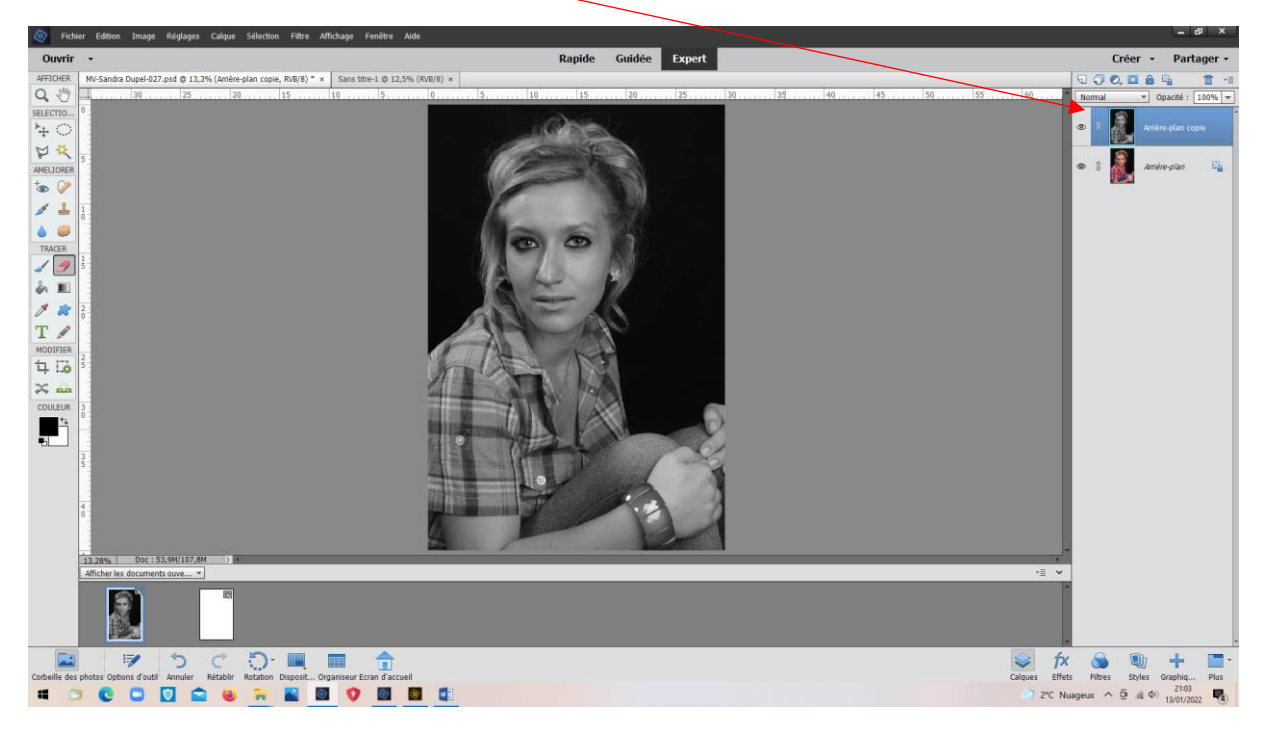

• Filtre > Réglage négatif

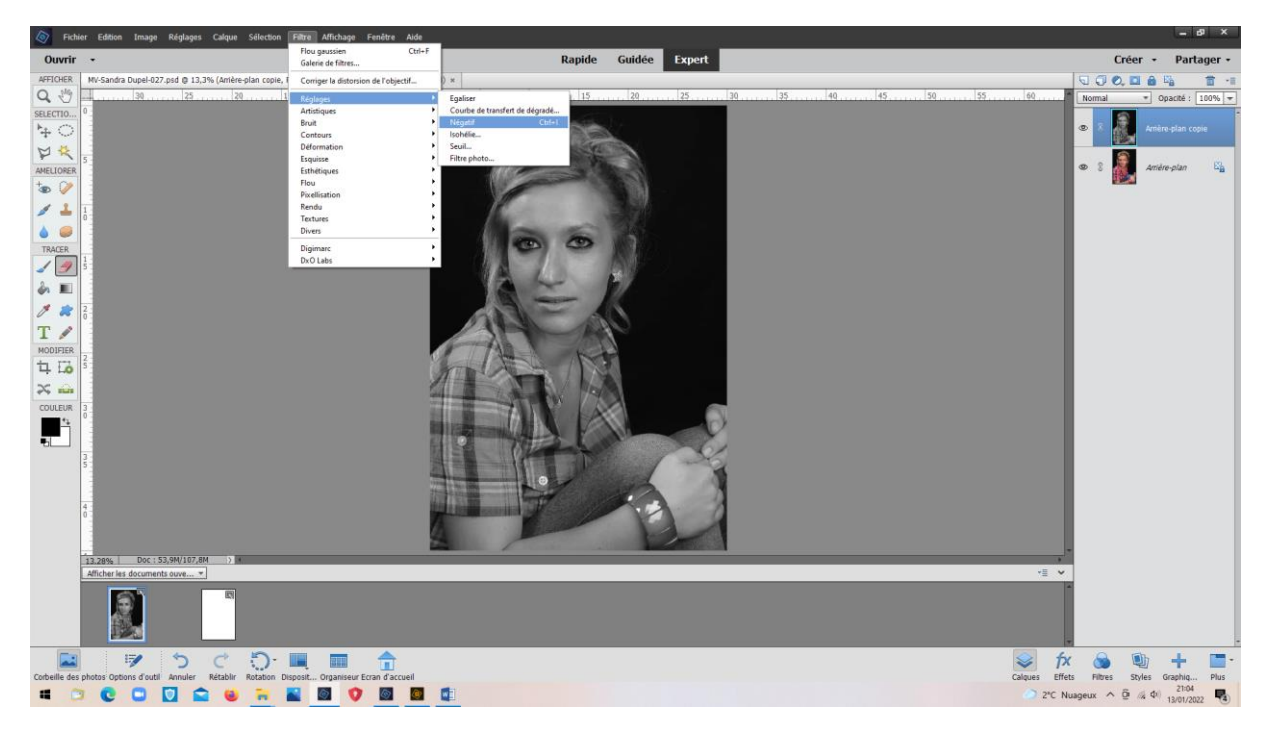

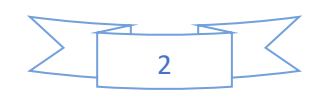

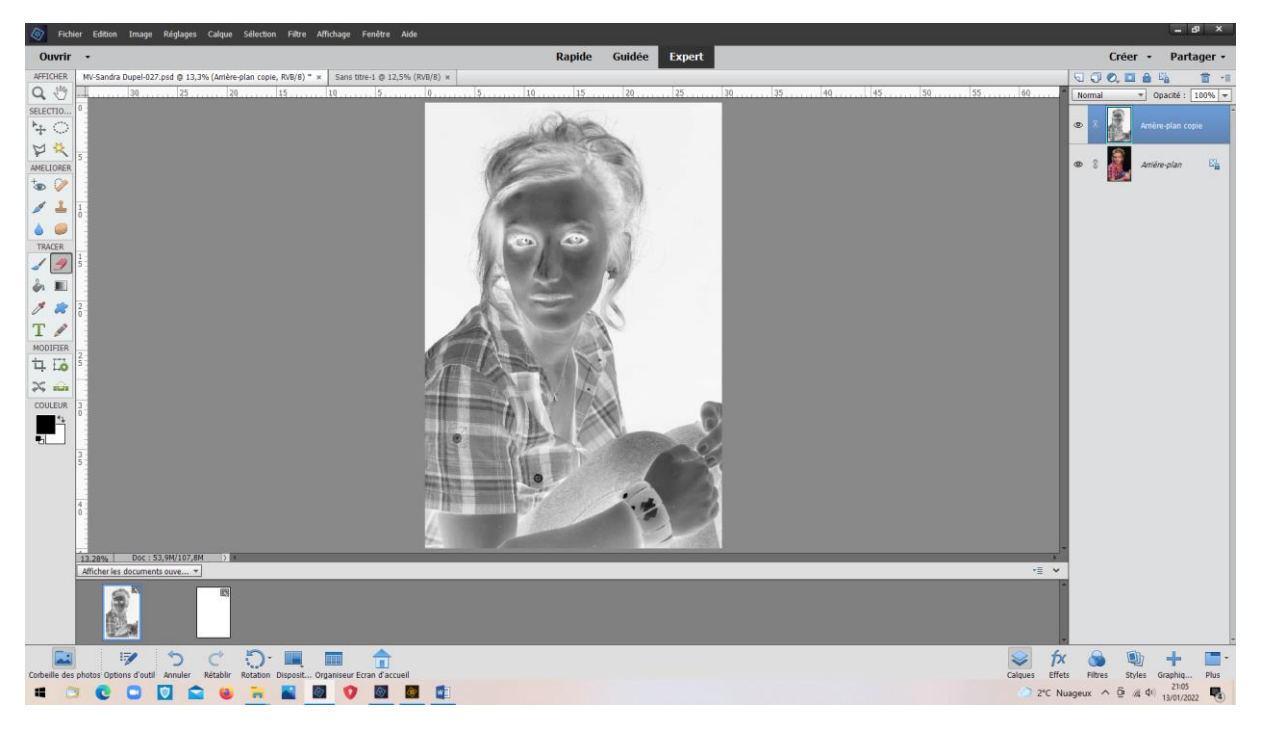

• Dupliquer négatif

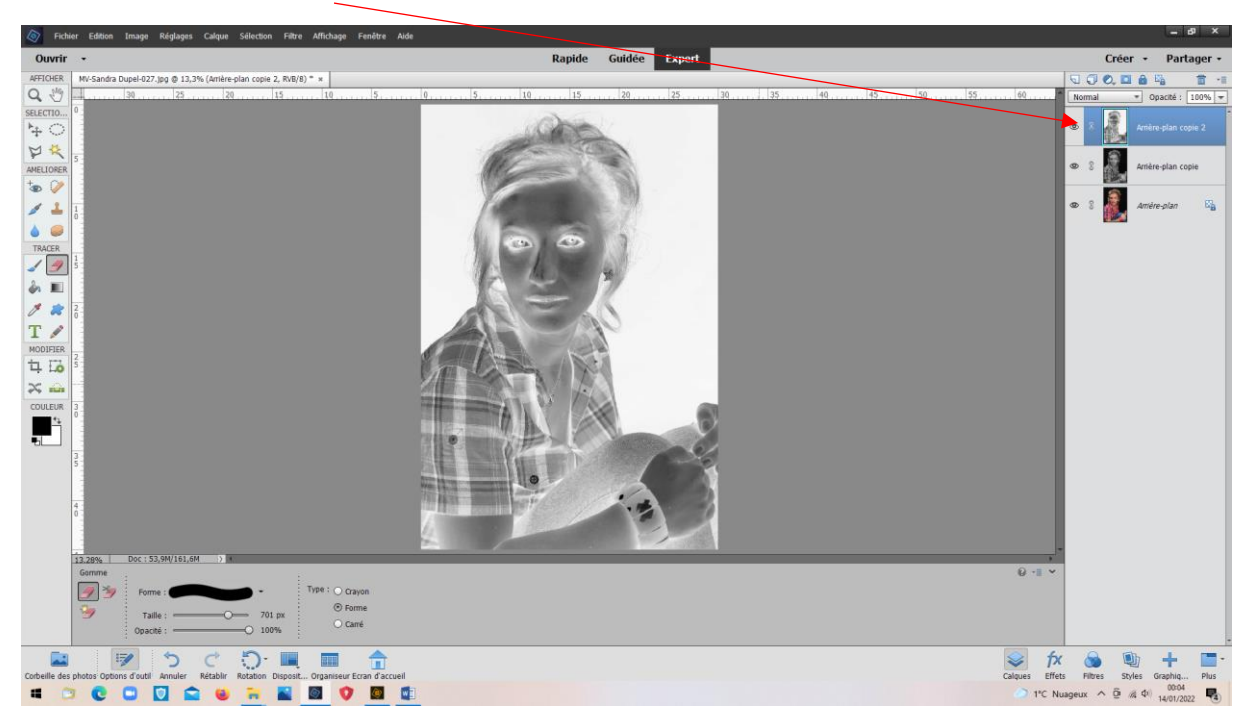

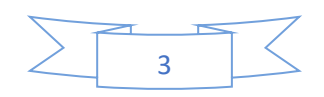

## Normal > Densité couleur moins

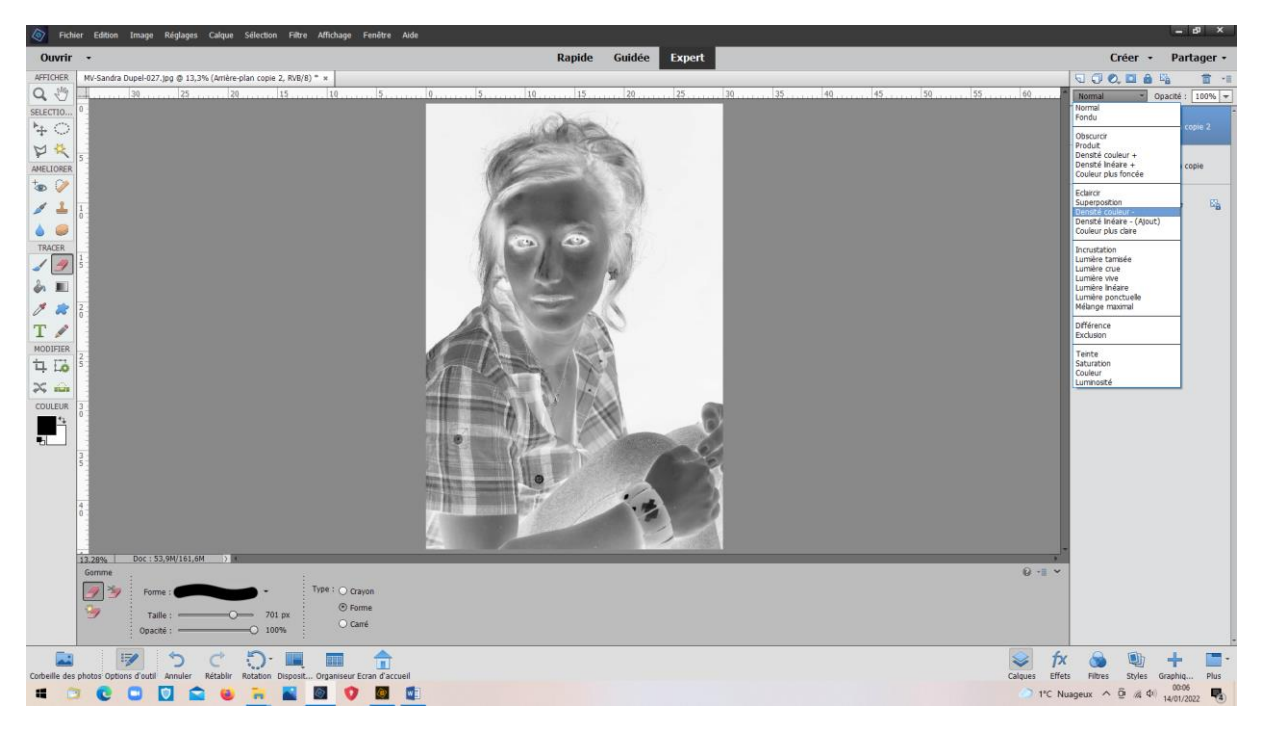

## La photo devient blanche

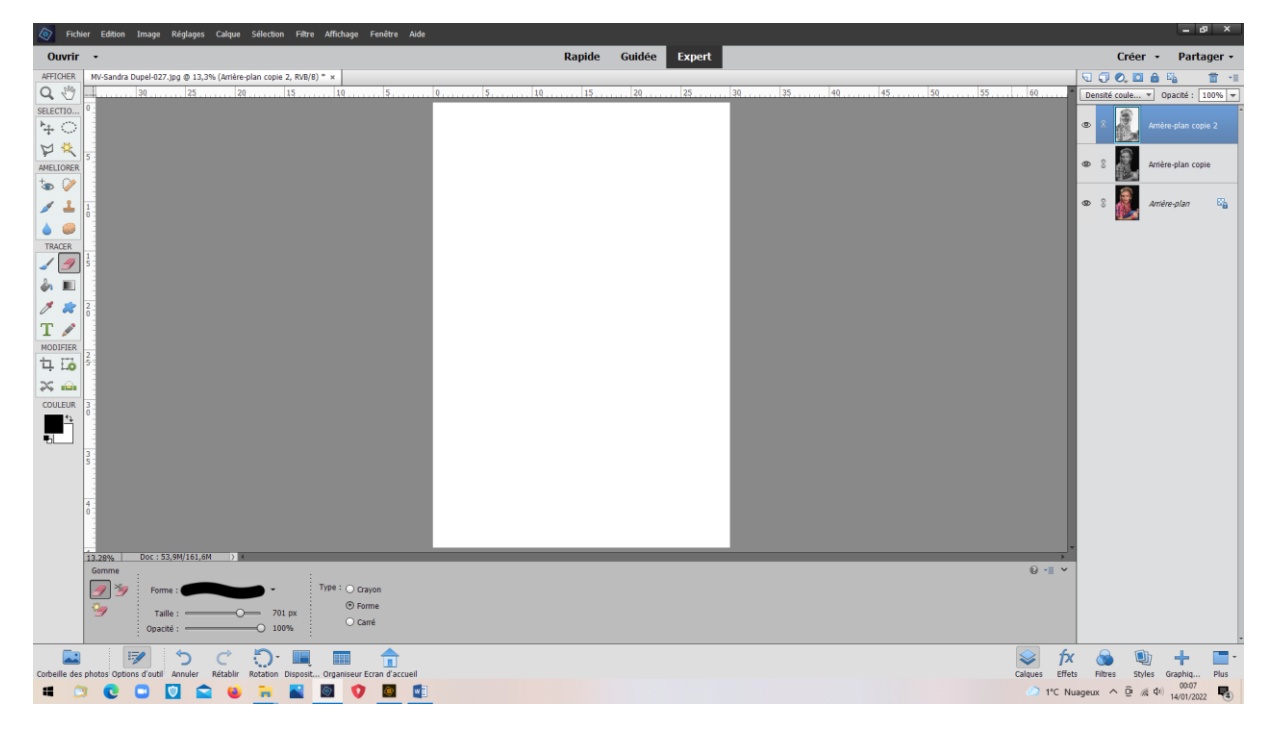

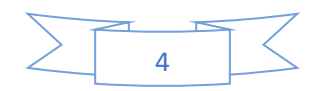

# Filtre > Flou > Flou gaussien

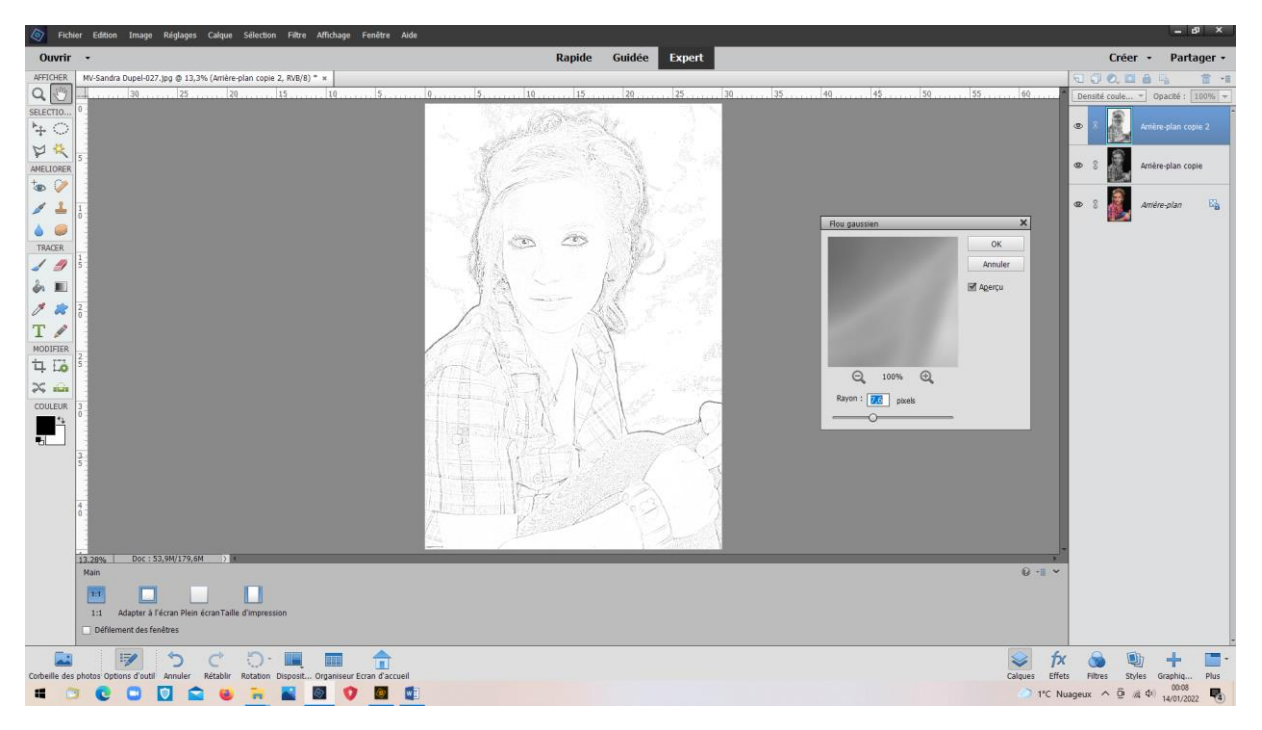

Ellipse de sélection et l'inverser afin de pouvoir gommer l'extérieur

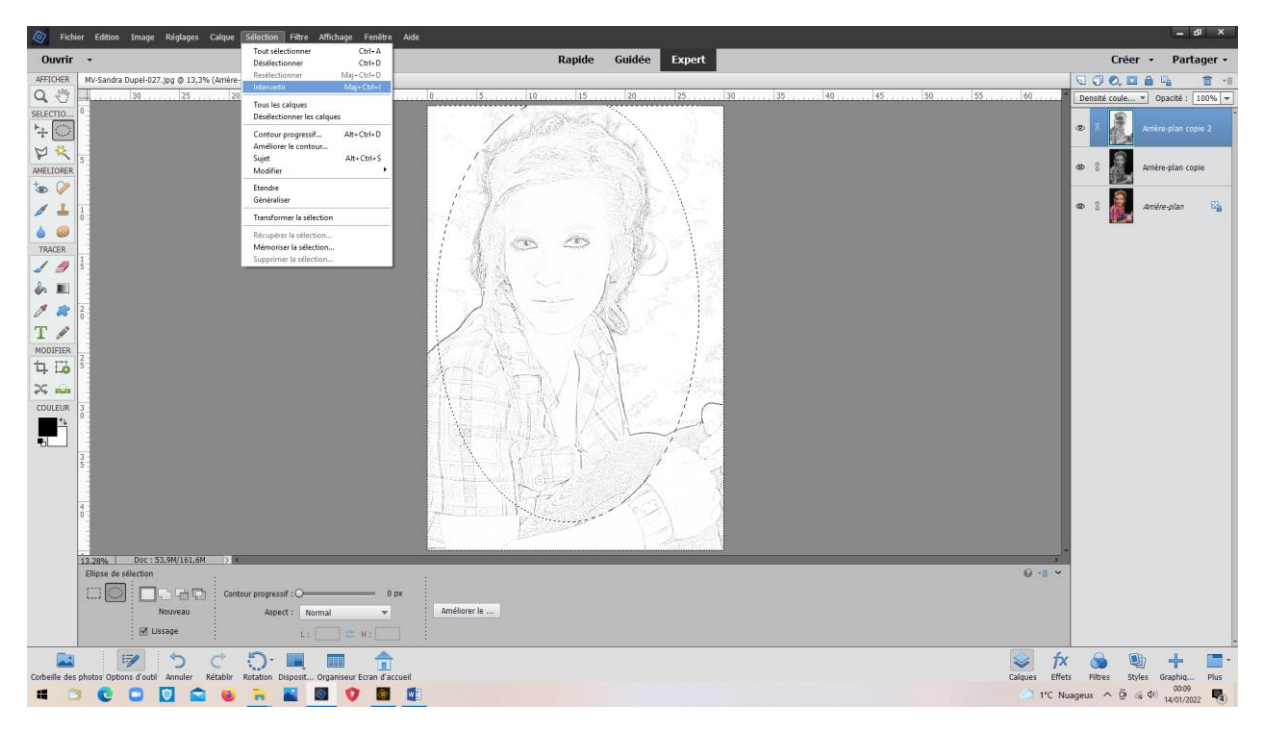

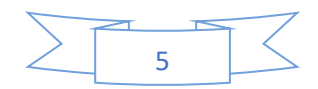

#### Calque > Aplatir l'image pour pouvoir continuer

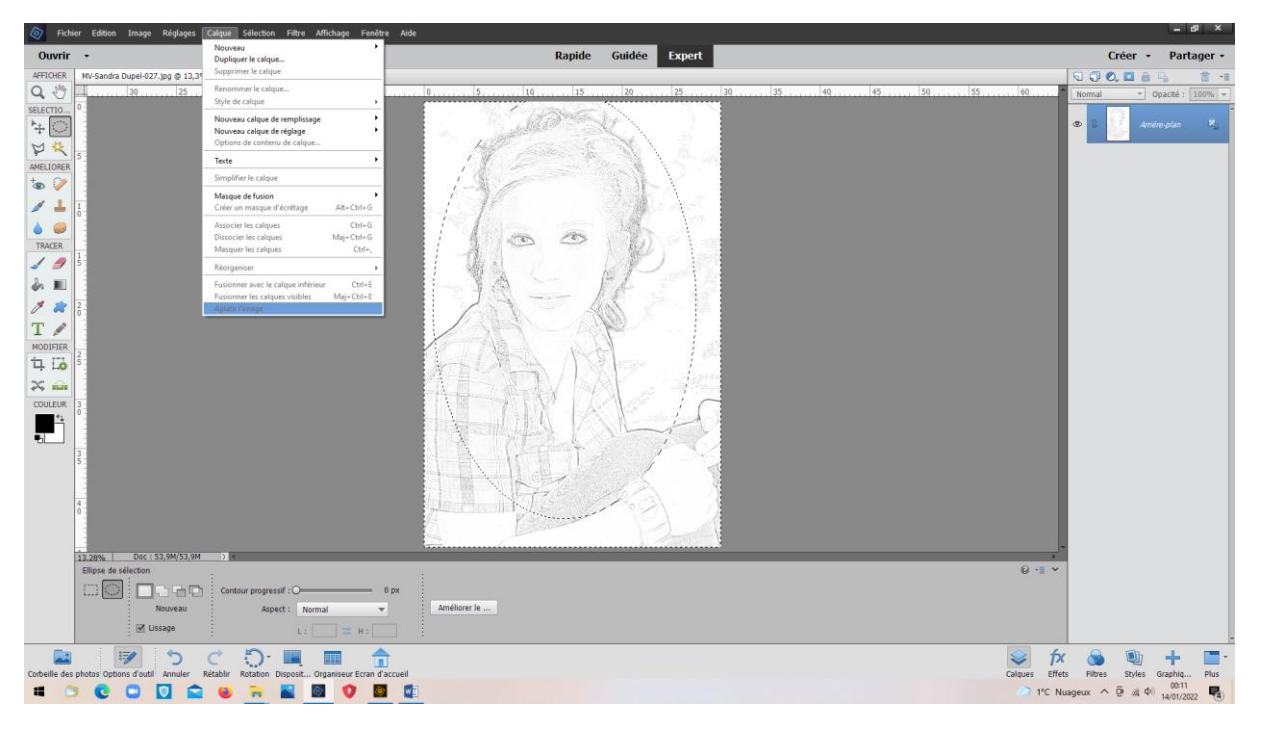

# Gommage de l'extérieur de l'ellipse

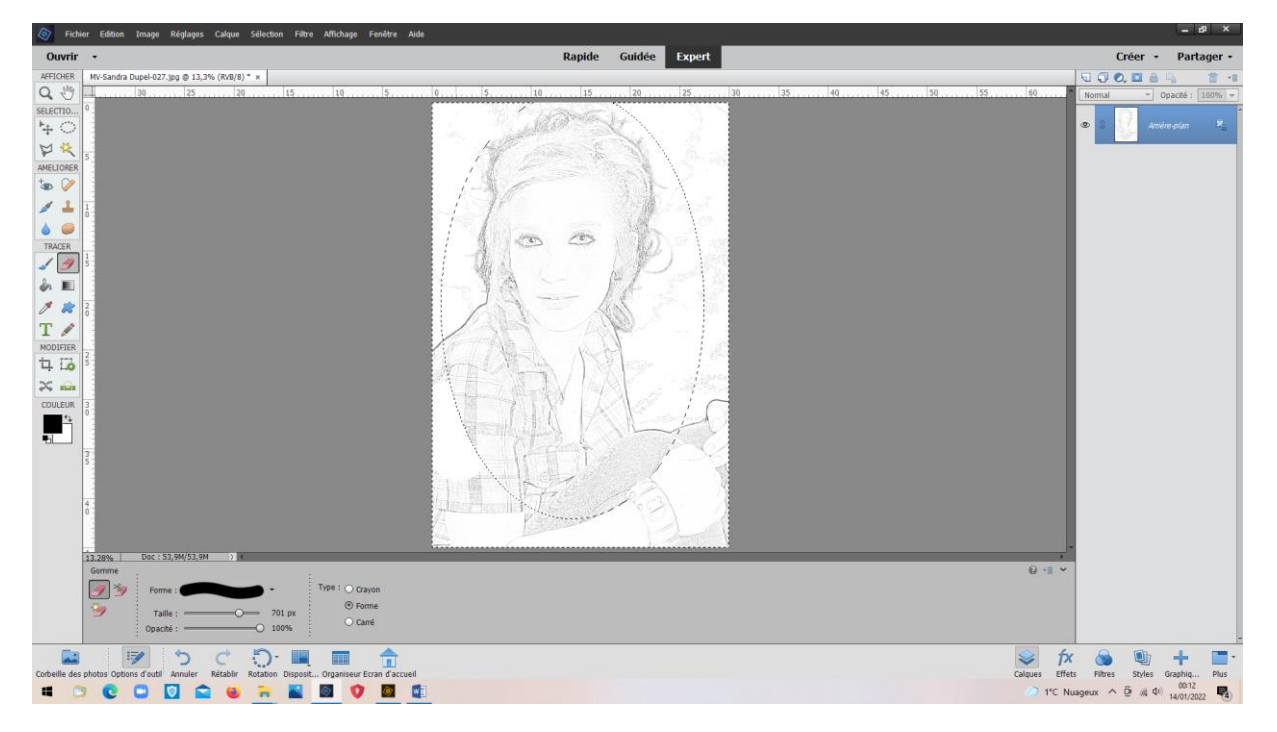

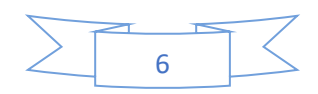

Seule la partie intérieure n'est pas modifiée

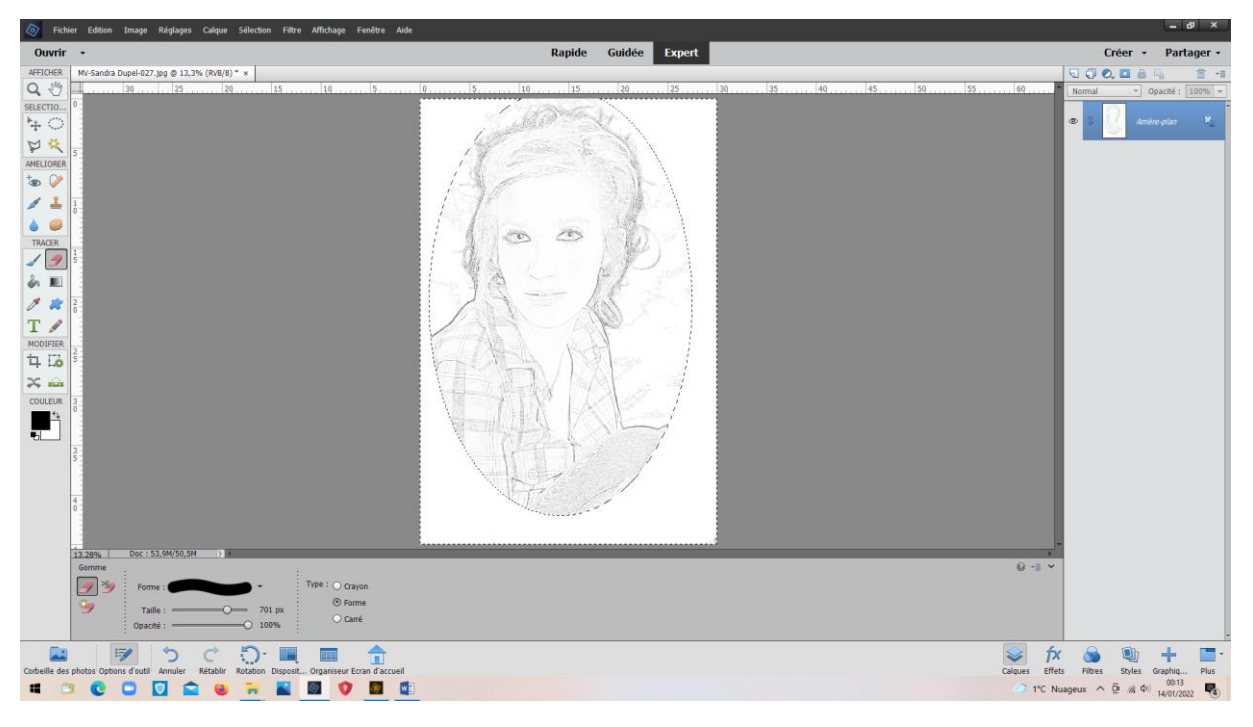

## Sélection > désélectionner

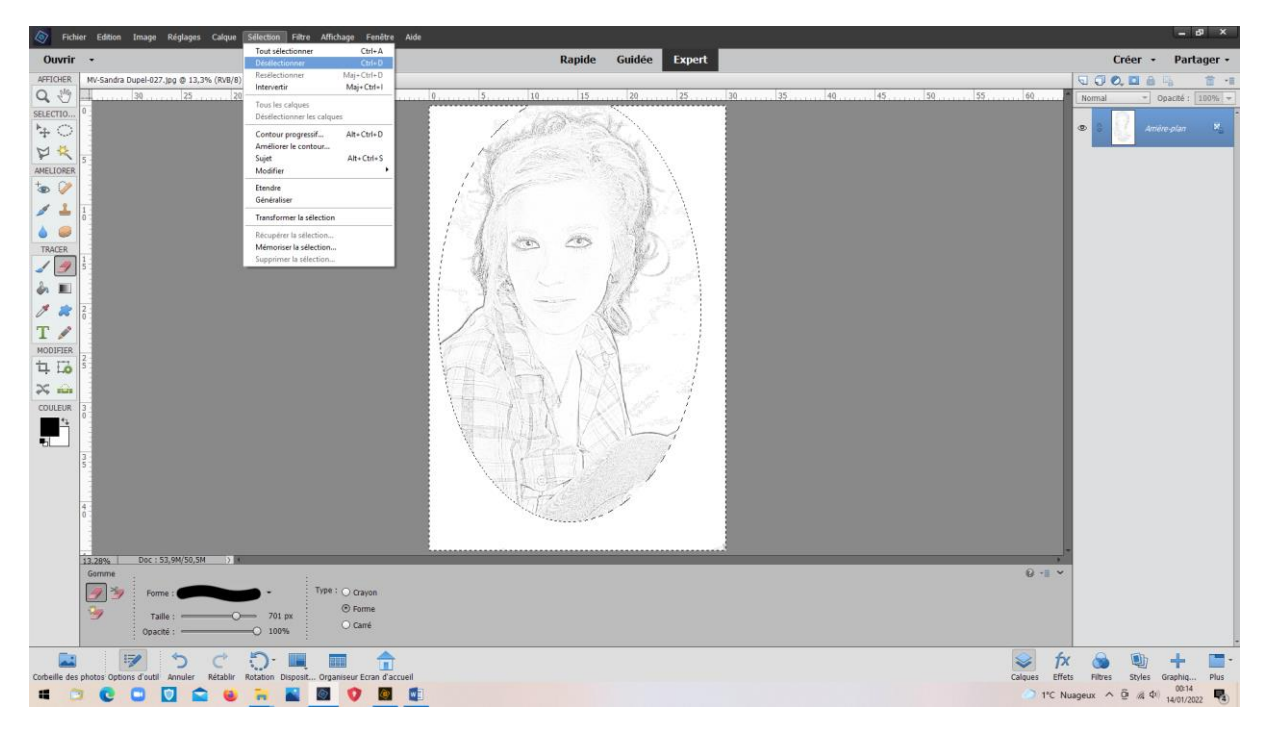

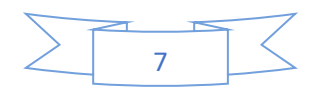

• Pour la mettre en sépia :

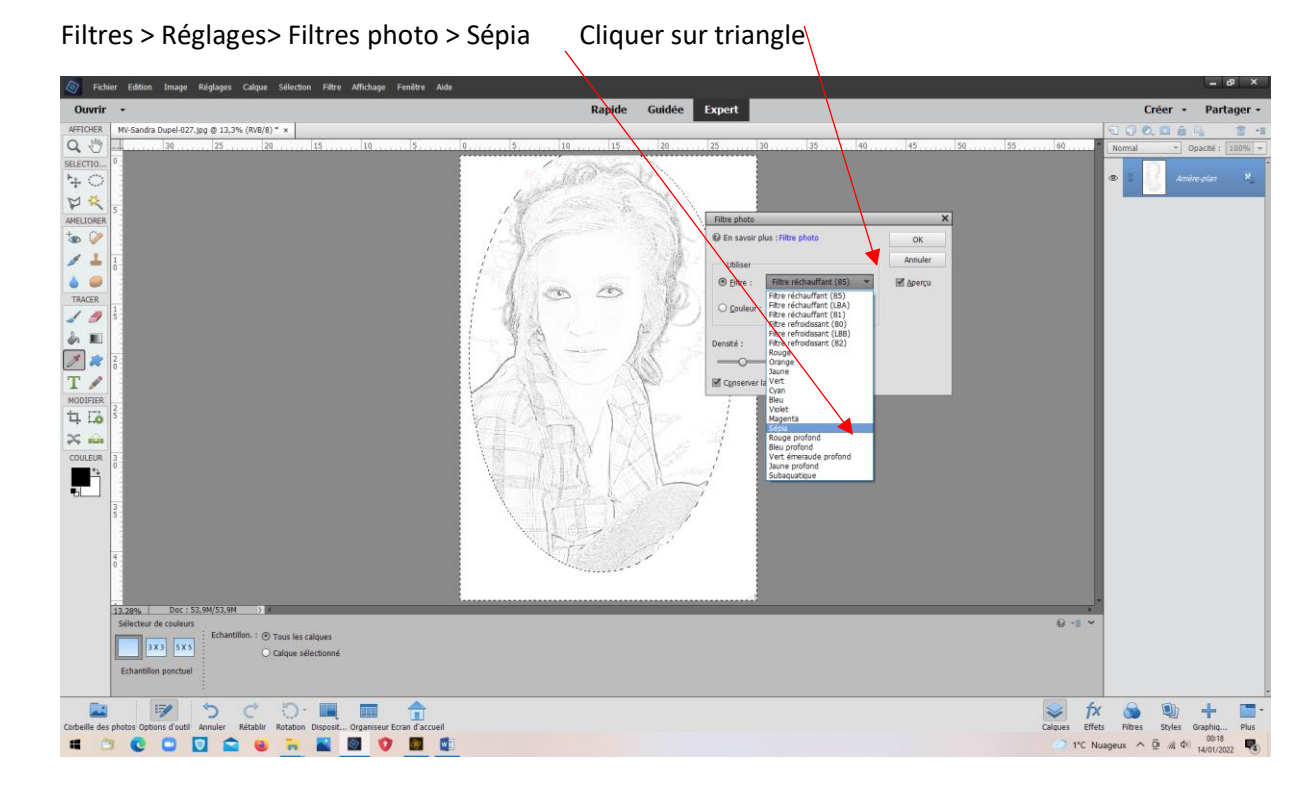

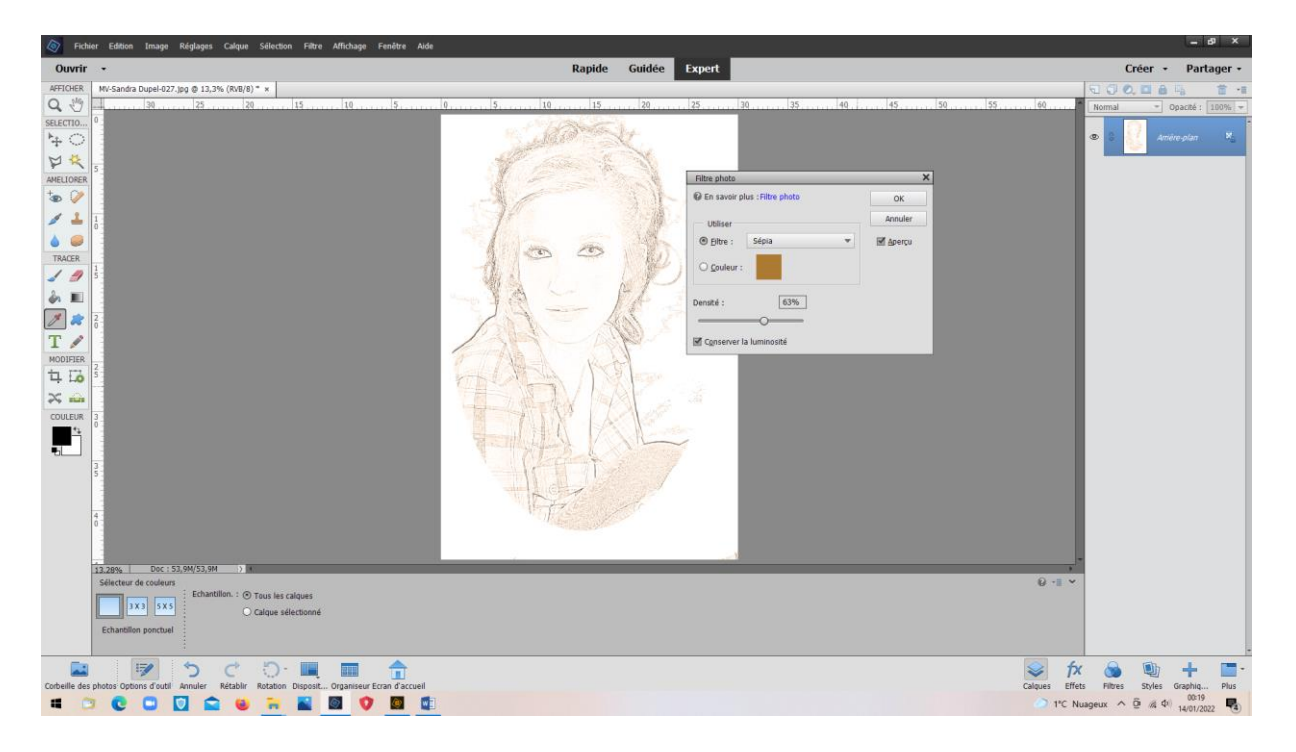

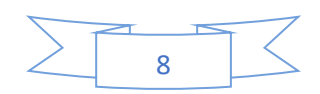

Pour coloriser l'extérieur : Intervertir la sélection et prendre le pot de peinture. Choisir sa teinte (Ici : gris)

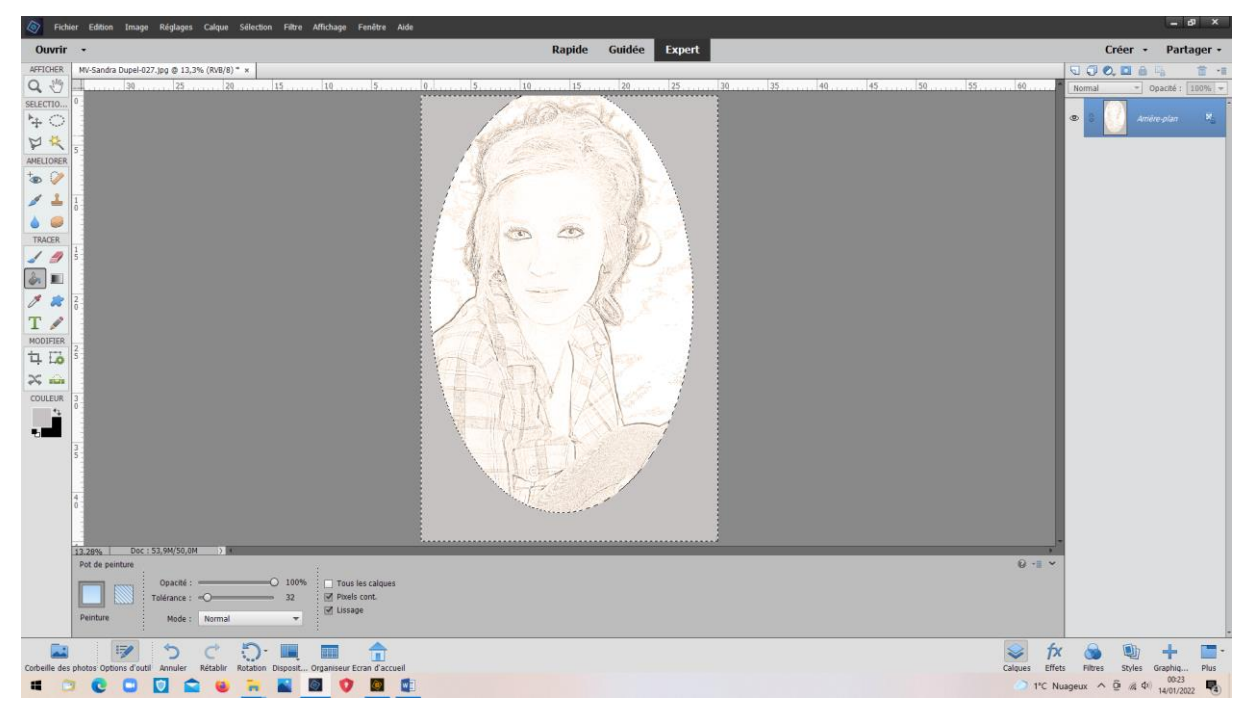

Désélectionner

Image finale :

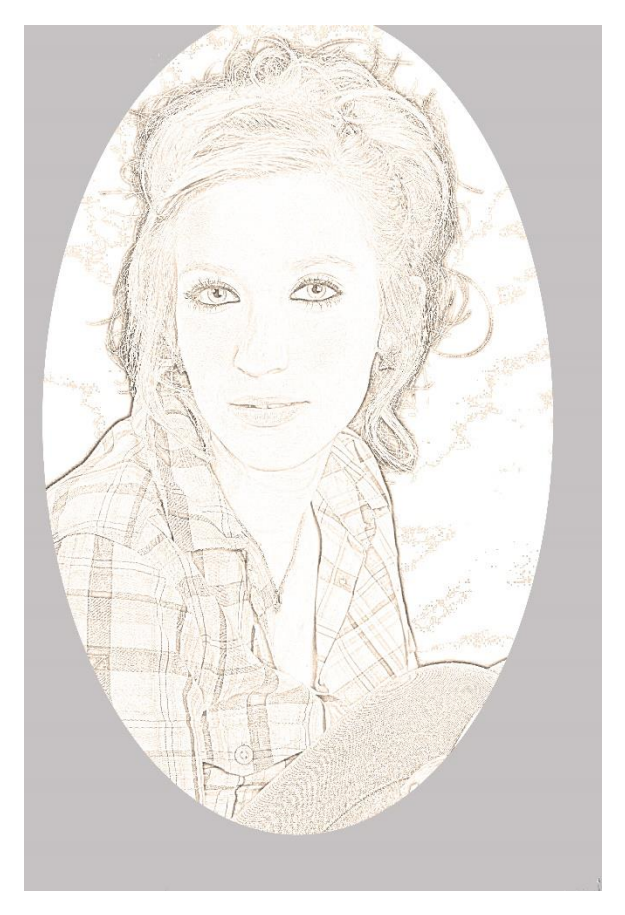

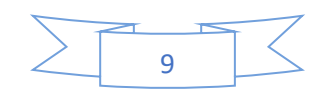

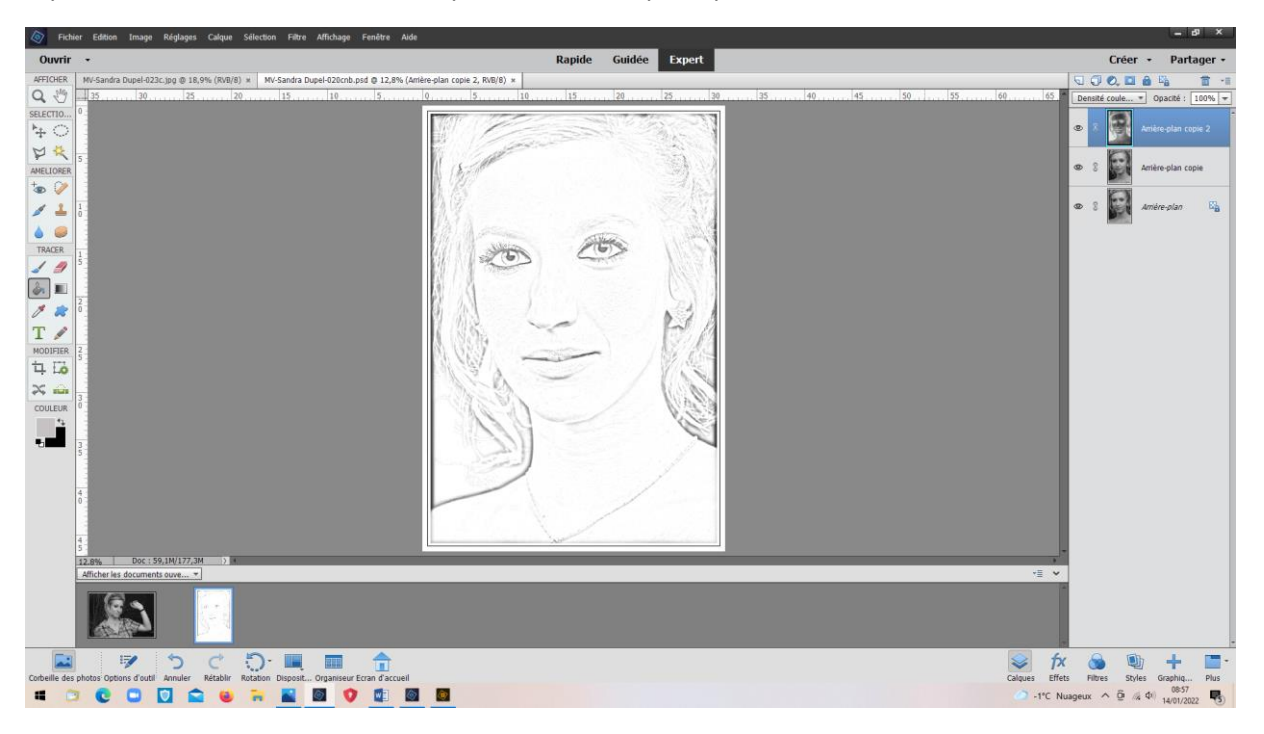

A partir d'un noir et blanc : Plus simple, mais même principe

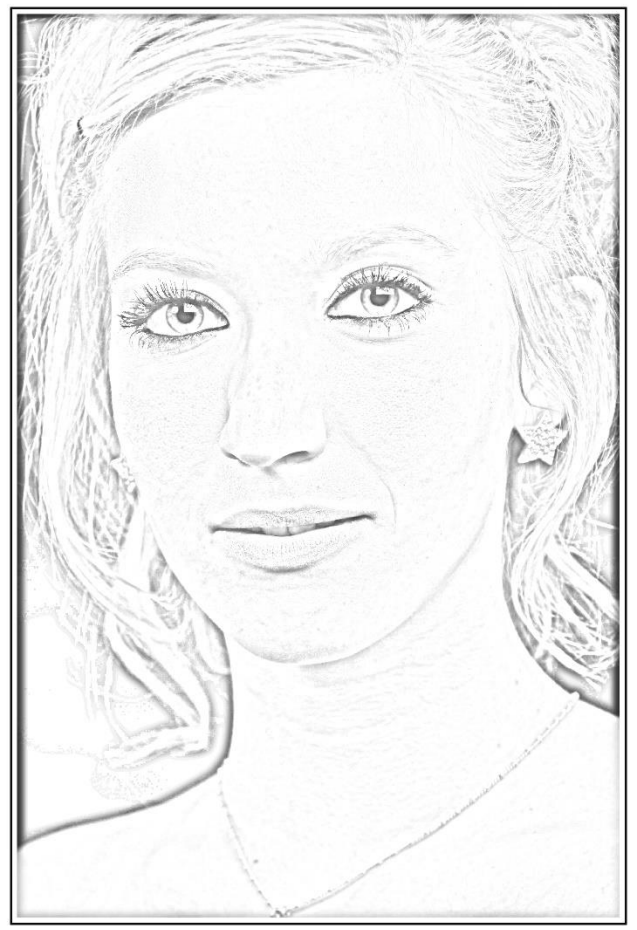

VM/14/01/2022

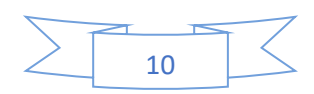